#### \_\_\_\_

1/3

# (Re)Installation OS Nuc

## 1. Introduction

Ce guide décrit comment réinstaller l'OS et l'application Zebrix sur un player. Lors de cette procédure, la partition du disque sera formatée et toute donnée stockée sur le player sera perdue. Ce qui signifie qu'il faudra reconfigurer tous les paramètres (réseau, zebrix, etc.) et tous les médias contenus dans le player seront effacées. Veuillez donc bien noter les paramètres réseaux s'il y en afin de pouvoir les enregistrer à nouveau sur le player après la mise à jour.

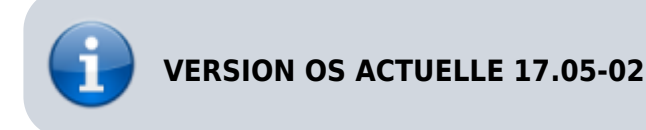

#### 2. Obtenir la dernière version de Zebrix

Veuillez contacter notre support pour obtenir la dernière version de l'image disque du Nuc :

- Support Europe : support@zebrix.net
- Support Amerique : support@zebrix.us

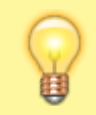

Ne pas oublier de mentionner à notre support quel type de player vous avez (Celeron, i3) les images pouvant être différentes selon les modèles .

### 3. USB installation drive creation

- Please download the diskimage from the link you've received from the zebrix support
- Please download tuxboot freeware

http://sourceforge.net/projects/tuxboot/files/latest/download?source=files

- Connect your USB key to your windows computer (minimum 2 GB) (Warning, it will be formatted)
- Start Tux Boot and browse to the ISO file you've downloaded

×

• Press Ok and the USB key creation will takes several minutes.

×

• Clone tuxboot with the redcross at the top right (this will avoid the reboot of your computer)

×

### 4. Restoration process on the nuc :

The restauration process will restore all default settings on the device. If you use static IP settings please take note of the setting to be able to restore the settings at the end of the process.

- Shutdown the player
- Connect a USB keyboard and the USB key with the image
- Power on the NUC
- Press F10 key until you see the boot menu
- Select UEFI + your USB drive name/brand (your USB drive should appear twice, please select the line prefixed by UEFI)

×

- Press ENTER when you see zebrix logo
- ×
- Restoration tool will restore load for about 20 seconds and will start the installation process

×

- ×
- When it's done, please first physically disconnect the USB key and then select "reboot"

×

• (Optional) If you see a blinking white cursor on a black background and nothing more happens it means the player has to be rebooted manually one more time

#### Configure your player with the zebrix configuration tool

• Press F1 to access settings

×

• You might have to change the default server address (depending on your location):

America screen.zebrix.us Europe screenv2.zebrix.net

• Adjust your IP settings (default is DHCP)

From: https://documentation.zebrix.net/ - zebrix documentation

Permanent link: https://documentation.zebrix.net/doku.php?id=fr:nucimageinstallation&rev=1503074069

Last update: 2020/06/22 11:53

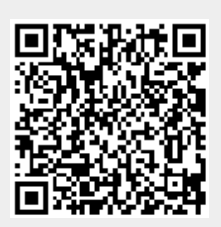